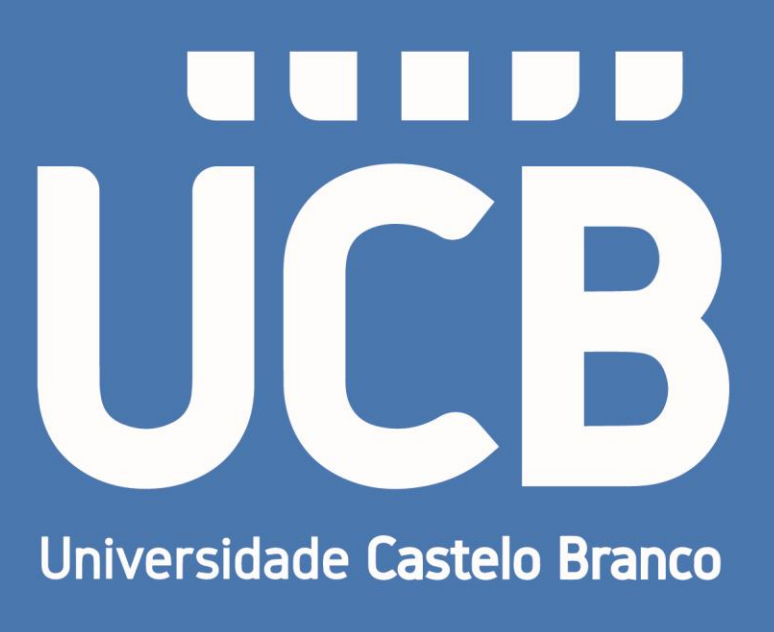

# Manual para Utilização do Educa Mobile

2024

Campus: Realengo e Penha

## UCB

### Educa Mobile

No seu Smartphone ou no seu computador, através do seu navegador, inserir o link: <u>https://ucbweb04.castelobranco.br/EducaMobile/Account/Login</u>

Salvar este link no seu navegador.

### Etapas para gravar o link no navegador

Primeiro passo, copiar a URL e colar na barra de aceso do seu navegador e pressionar a tecla <<u>enter</u>>

https://ucbweb04.castelobranco.br/EducaMobile/Account/Login

Segundo passo, a tela de acesso inicial ao sistema será exibida. Clicar na sequência na "estrela".

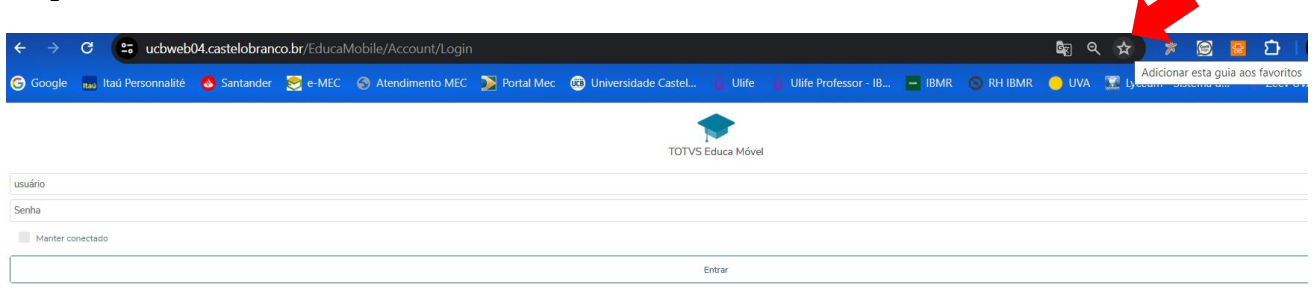

### Terceiro passo, Clicar em "Barra de Favoritos".

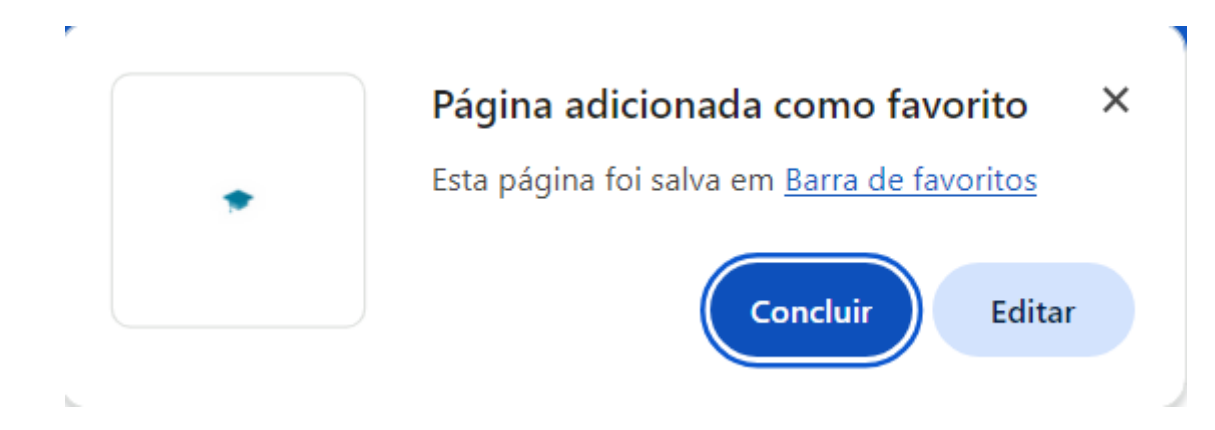

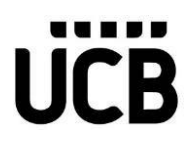

Quarto passo, clicar em "Salvar". Caso queira trocar o nome, basta digitar o nome desejado na opção "Nome".

### Editar favorito

| Nome | TOTVS Educa Móvel                                                           |
|------|-----------------------------------------------------------------------------|
| URL  | https://ucbweb04.castelobranco.br/EducaMobile/Account/Login                 |
|      | Barra de favoritos<br>Outros favoritos<br>Favoritos nos dispositivos móveis |
| Nov  | a pasta Salvar Cancelar                                                     |

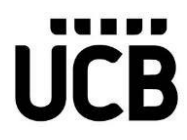

### Tela Principal após o acesso ao link

Após você acessa o link conforme informações acima, aqui deverá utilizar o seu login e senha para fazer o acesso ao aplicativo. Após digitar os dados clicar no botão "Entrar".

| TOTVS Educa Mobile |
|--------------------|
| Usuário            |
| Senha              |
| Manter conectado   |
| Entrar             |

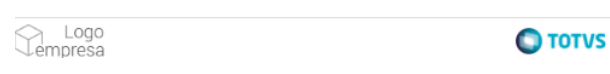

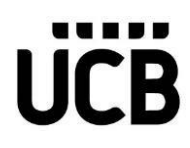

Após o processo de login (primeiro acesso ao sistema), o sistema irá ser solicitado que seja selecionado um período letivo. É preciso que escolha o período letivo atual.

| Período Letivo                                 | 8 |
|------------------------------------------------|---|
| Selecione um período letivo:                   |   |
| 20222 - EDUCAÇÃO FÍSICA<br>LICENCIATURA        | > |
| 20221 - ADMINISTRAÇÃO<br>BACHARELADO           | > |
| 20211 - ADMINISTRAÇÃO<br>BACHARELADO           | > |
| 20202 - ADMINISTRAÇÃO<br>BACHARELADO           | > |
| 20201 - ADMINISTRAÇÃO<br>BACHARELADO           | > |
| 20192 - ADMINISTRAÇÃO<br>BACHARELADO           | > |
| 20191 - ADMINISTRAÇÃO<br>BACHARELADO           | > |
| 20182 - ADMINISTRAÇÃO<br>BACHARELADO           | > |
| 20181 - ADMINISTRAÇÃO<br>BACHARELADO           | > |
| Salvar periodo letivo para os próximos acessos |   |

Você irá perceber também que em várias opções do sistema, ele irá solicitar a escolha do contexto, que nada mais é do que a disciplina que quer trabalhar com a funcionalidade. Basta escolher a disciplinas e clicar na seta ">".

| Contexto                                                                                                    | 8 |
|----------------------------------------------------------------------------------------------------|---|
| <ul> <li>Selecione um local:</li> <li>UNIVERSIDADE CASTELO BRANCO<br/>UCB - REALENGO<br/>Graduação</li> </ul> |   |
| selecione uma turma(disciplina:                                                                               |   |
| 20241 -<br>REPSIP241N0002 - PSICOLOGIA CIÊNCIA E PROFISSÃO                                                    | > |
| 20241 -<br>REEDUCB0001 - POLÍTICAS EDUCACIONAIS                                                               | > |
| 20241 -<br>REEDUCB0001 - PSICOLOGIA E PROCESSOS EDUCACIONAIS                                                  | > |
| 20241 -<br>REEDUCB0001 - PSICOLOGIA ORGANIZACIONAL                                                            | > |
| 20241 -<br>REEDUCB0001 - SEMINÁRIO DE INTEGRAÇÃO                                                              | > |
| 20241 - MEDICINA<br>TURMA A - 2º PERÍODO - PSICOLOGIA CLÍNICA                                                 | > |
| 20241 - MEDICINA<br>TURMA B - 2º PERÍODO - PSICOLOGIA CLÍNICA                                                 | > |
| 20241 - PSICOLOGIA<br>REPSIP182M0001 - SEMINÁRIO DE INTERVENÇÃO NA<br>ENFASE                                  | > |
|                                                                                                    |   |

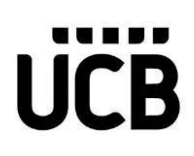

### Menu

Para que você possa acessar a estrutura de menu do aplicativo e possa escolher uma outra

opção de navegabilidade, basta clicar neste ícone . Assim você irá acessar uma estrutura de Menu com várias opções.

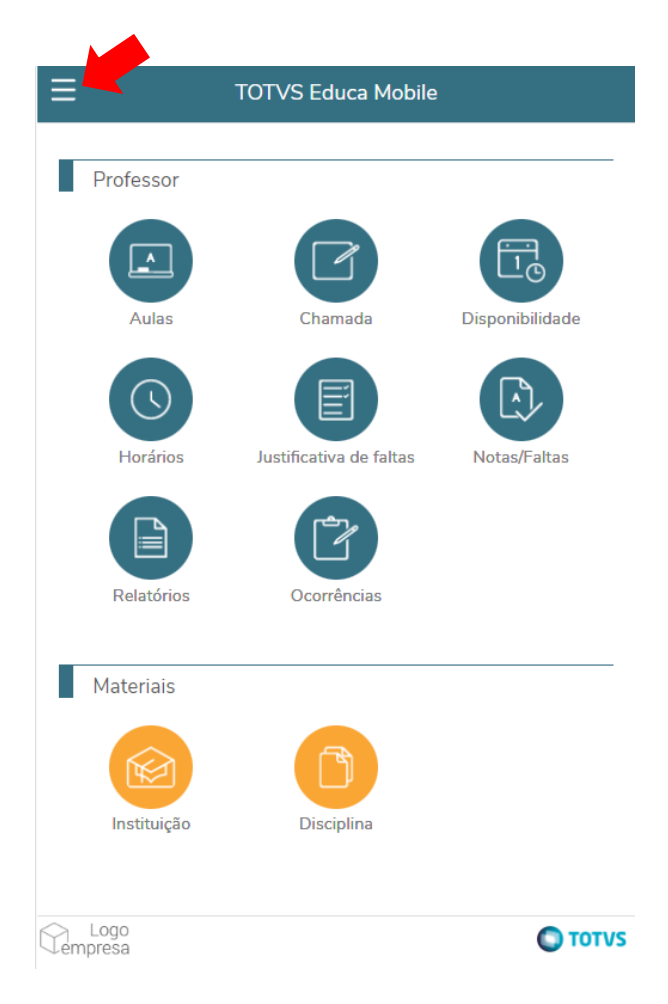

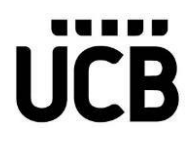

### Segue a opção na estrutura de Menu.

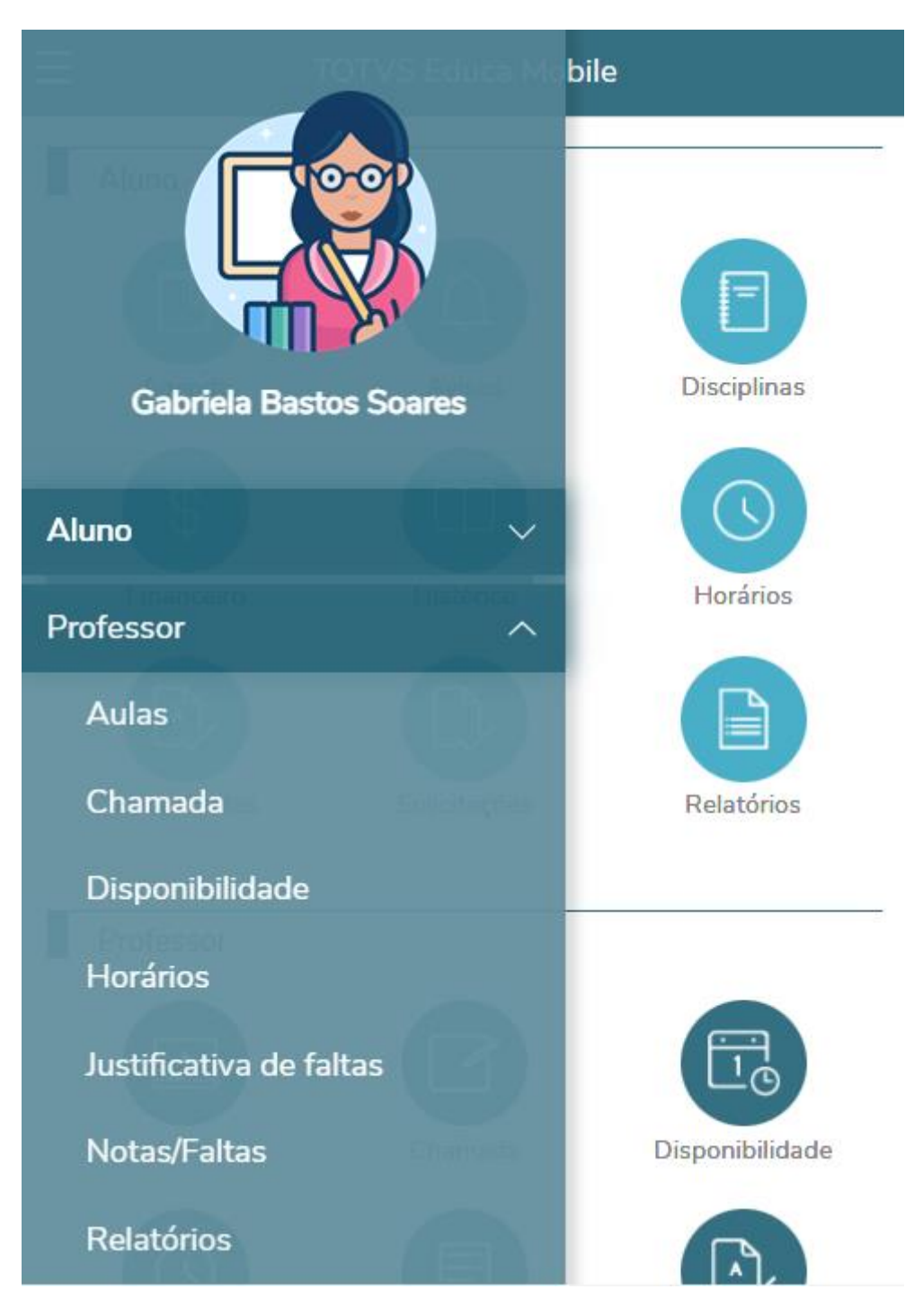

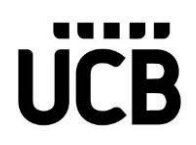

#### Aulas

Essa funcionalidade permite ao professor visualizar o plano de aula da disciplina, além de cadastrar o conteúdo previsto, realizado e lição de casa.

A partir do menu: "Aulas" do plano de aula, será permitido, além das funcionalidades já existentes na tela de digitação de plano de aula do TOTVS Educa Mobile, executar a cópia dos conteúdos previsto e realizado, respeitando a mesma parametrização e permissões para executar a funcionalidade no portal Corpore.Net.

O processo de cópia de conteúdo previsto e realizado não será executado se a data limite estiver fora do prazo para digitação.

As datas ficam disponíveis na Etapa de faltas da Turma/disciplina.

| Dt. limite conteúdo p | revisto: | Dt. limite conteúdo e | fetivo: |
|-----------------------|----------|-----------------------|---------|
|                       |          |                       |         |

Para realizar o processo:

Acessar o menu: Aulas | Selecionar a etapa da Faltas | Clicar no checkBox referente a aula que deseja

, ao clicar será exibido as opções: realizar a cópia, será exibido o ícone

- 1. Copiar previsto para realizado
- 2. Copiar previsto para as aulas em sequência
- 3. Copiar previsto para a próxima aula
- 4. Copiar realizado para as aulas em sequência
- 5. Copiar realizado para a próxima aula
- 6. Copiar conteúdo para outra turma/disciplina
- 7. Basta clicar na opção desejada e aguardar a execução do processo.

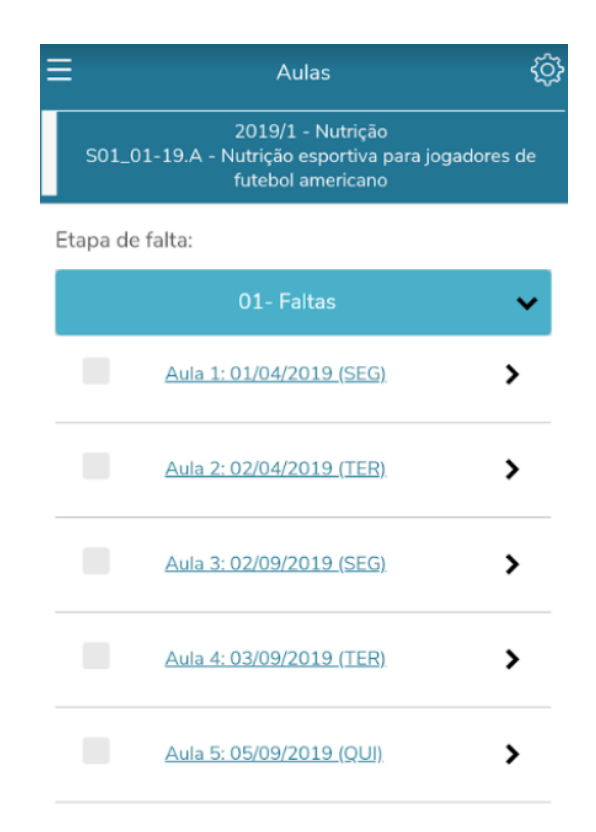

| ≡ | Aulas                                                                                      | ŝ  |
|---|--------------------------------------------------------------------------------------------|----|
| s | 2019/1 - Nutrição<br>01_01-19.A - Nutrição esportiva para jogadores (<br>futebol americano | de |

#### Etapa de falta:

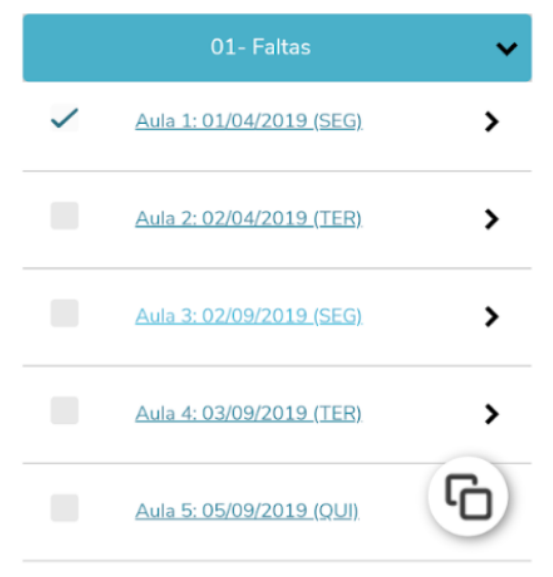

### UNIVERSIDADE CASTELO

## UCB

| > |
|---|
|   |
| > |
| > |
| > |
| > |
| > |
|   |

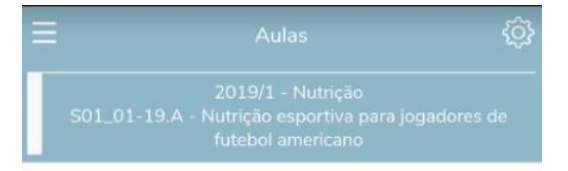

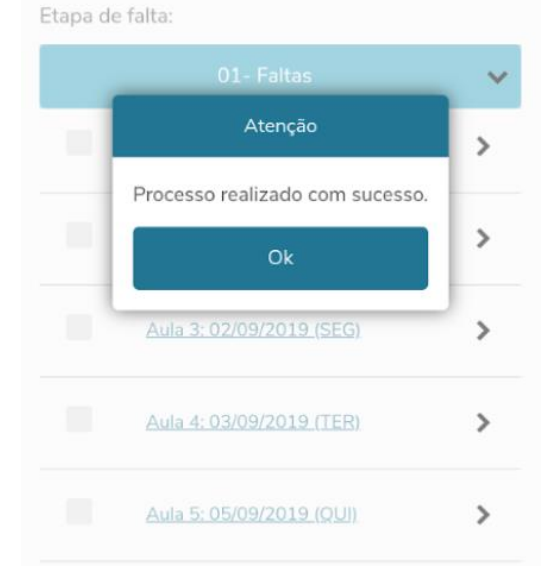

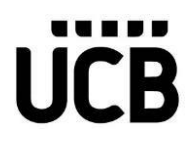

Após selecionar a aula, poderá ver os conteúdos a serem ministrados.

| <<br>16:59                               | Aula 1                               | 🖄 Salvar     |
|------------------------------------------|--------------------------------------|--------------|
| Tipo aula                                |                                      |              |
|                                          | Teórica                              | ~            |
| Conteúdo previsto                        | 0:                                   |              |
| A pluralidade da l<br>profissional e con | Psicologia como campo<br>no ciência. | o de atuação |
| Data efetiva:                            |                                      |              |
| 06/03/2024                               |                                      |              |
| Conteúdo realizad                        | do:                                  |              |
| A pluralidade da l<br>profissional e com | Psicologia como campo<br>10 ciência. | o de atuação |
| Lição de casa:                           |                                      |              |
|                                          |                                      |              |

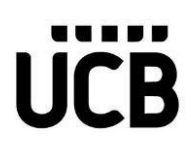

### Chamadas

Essa funcionalidade permite ao professor realizar o lançamento de frequência de sua turma e disciplina.

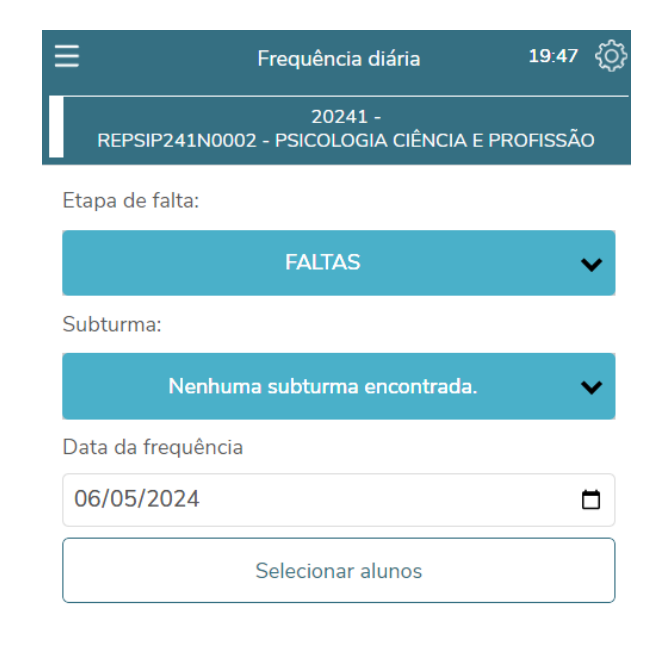

Importante fazer a escolha da etapa, não necessita escolher uma Subturma e por fim, escolher a data para lançamento. Por default o sistema já traz a data corrente do dia.

| ≡     | _                                                               |       | Free | quênc | ia diá     | ria          | 19:47 🔅 |  |
|-------|-----------------------------------------------------------------|-------|------|-------|------------|--------------|---------|--|
|       | 2023 - Ensino Fundamental - 5° a 8°<br>EF5*SR - Educação Física |       |      |       |            |              |         |  |
| Etapa | de fa                                                           | lta:  |      |       |            |              |         |  |
|       | 1° Etapa de Faltas 🗸 🗸                                          |       |      |       |            |              |         |  |
| Subtu | ırma:                                                           |       |      |       |            |              |         |  |
|       | Nenhuma subturma encontrada. 🛛 🗸 🗸                              |       |      |       |            |              |         |  |
| Data  | da fre                                                          | quêno | cia  |       |            |              |         |  |
| 16/   | 12/20                                                           | 122   |      |       |            |              | 7       |  |
| març  | o de                                                            | 2023  | •    |       | $\uparrow$ | $\downarrow$ |         |  |
| D     | S                                                               | Т     | Q    | Q     | S          | S            |         |  |
| 26    | 27                                                              | 28    | 1    | 2     | 3          | 4            | 1       |  |
| 5     | 6                                                               | 7     | 8    | 9     | 10         | 11           |         |  |
| 12    | 13                                                              | 14    | 15   | 16    | 17         | 18           |         |  |
| 19    | 20                                                              | 21    | 22   | 23    | 24         | 25           |         |  |
| 26    | 27                                                              | 28    | 29   | 30    | 31         | 1            |         |  |
| 2     | 3                                                               | 4     | 5    | 6     | 7          | 8            |         |  |
| Lin   | ıpar                                                            |       |      |       | Н          | loje         |         |  |

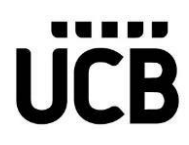

Após as escolhas, clicar no botão de "Selecionar alunos"

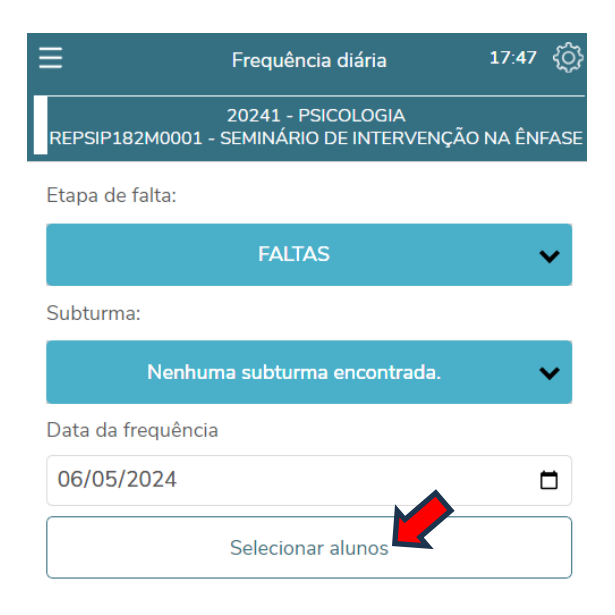

Assim, teremos a visualização dos alunos para o efetivo registro das faltas. Após as alterações, clicar no ícone de "Salvar".

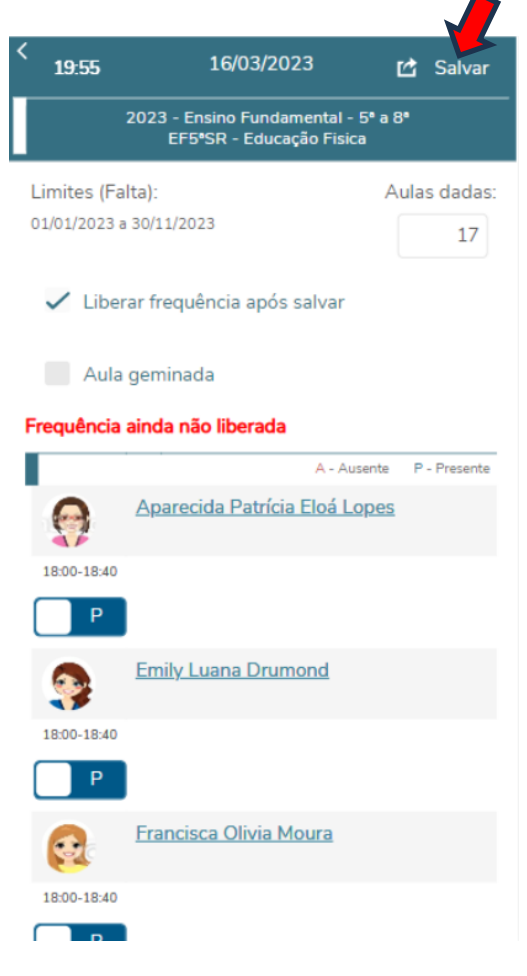

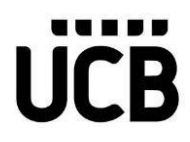

### Disponibilidade

Essa funcionalidade permite ao professor consultar e cadastrar seus períodos de disponibilidade por dia da semana num determinado período letivo.

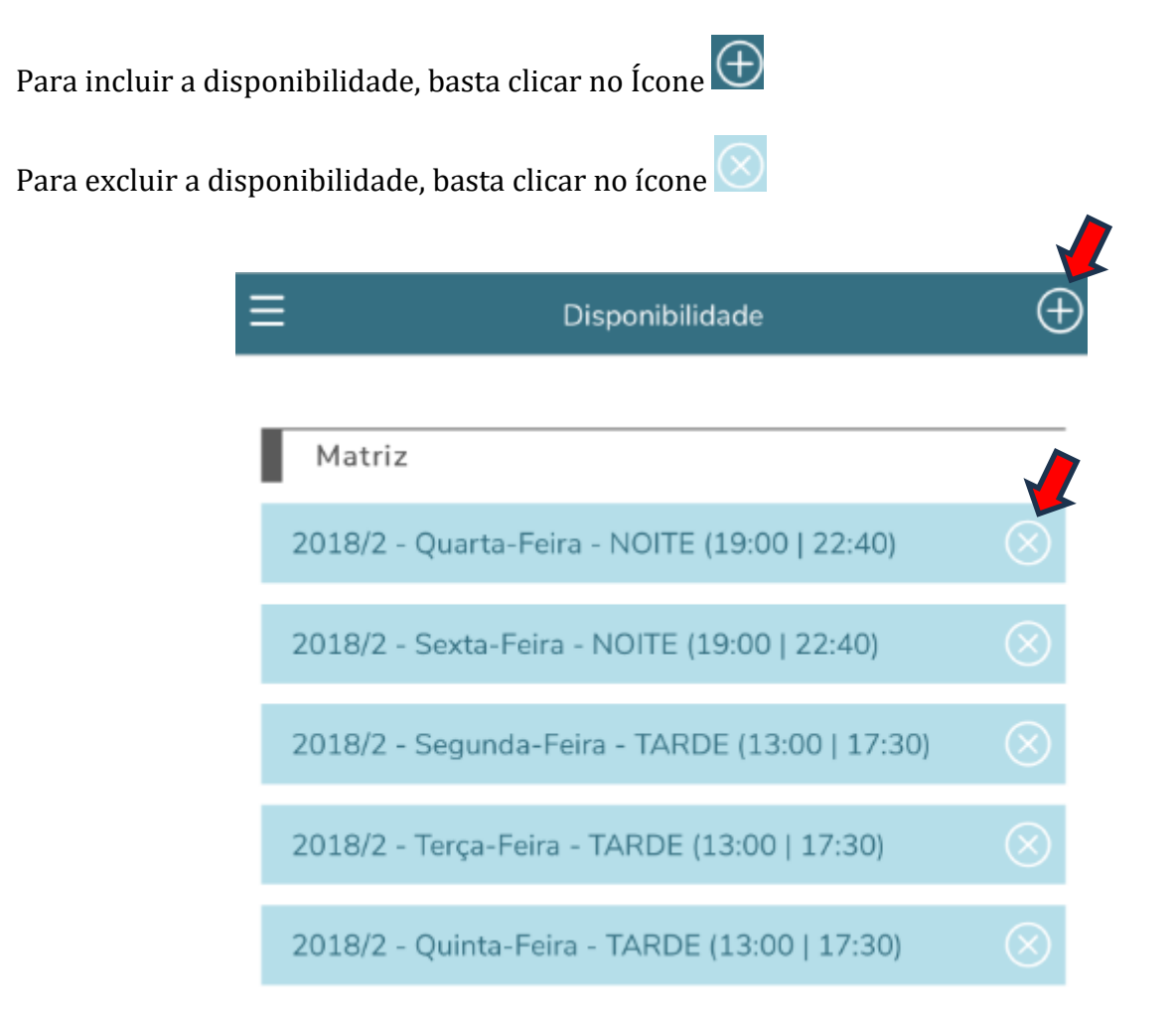

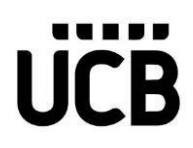

### Horários

Esta funcionalidade permite que o docente pode verificar os dias e horários em que suas disciplinas são ofertadas.

Primeiro você deve escolher o período letivo. Depois deverá escolher o dia da semana e a aplicação irá mostrar de forma automática a oferta.

| ≡              |          |                 | Horários   |       |       | 19:50 | ර        |
|----------------|----------|-----------------|------------|-------|-------|-------|----------|
| Período        | Letivo:  |                 |            |       |       |       |          |
|                |          |                 | 20241      | 7     |       | •     | <b>,</b> |
| DOM            | SEG      | TER             | QUA        | QUI   | SEX   | SÁE   | 3        |
| 08:00<br>08:50 | SI<br>Êl | EMINÁI<br>NFASE | rio de I   | NTERV | ENÇÃO | D NA  |          |
|                | Tu       | rma: RE         | PSIP182N   | 10001 |       |       |          |
|                | Pr       | édio:           |            |       |       |       |          |
|                | Bl       | oco:            |            |       |       |       |          |
|                | Sa       | ıla:            |            |       |       |       |          |
|                | Tij      | po turma        | : Presenci | al    |       |       |          |
| 08:50          | SI       | EMINÁI          | RIO DE I   | NTERV | ENÇÃO | D NA  |          |
| 09:40          | Êl       | NFASE           |            |       |       |       |          |
|                | Tu       | rma: RE         | PSIP182N   | 10001 |       |       |          |
|                | Pr       | édio:           |            |       |       |       |          |
|                | Bl       | oco:            |            |       |       |       |          |
|                | Sa       | la:             |            |       |       |       |          |

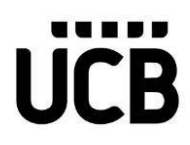

### Justificativa de Faltas

Nesta opção o docente poderá fazer o abone de uma determinada falta de um ou mais alunos, desde que a justificativa esteja inserida pelo aluno e a mesma seja plausível.

| ≡               | Justificativa de faltas                | 17:52 <b>(</b> ) |
|-----------------|----------------------------------------|------------------|
| REPSIP241N      | 20241 -<br>0002 - PSICOLOGIA CIÊNCIA E | PROFISSÃO        |
| Etapa de falta: |                                        |                  |
|                 | FALTAS                                 | ~                |
| Subturma:       |                                        |                  |
| Nenl            | huma subturma encontrada.              | ~                |
|                 | Selecionar                             |                  |

Após ter clicado na opção de "Selecionar" os dados dos alunos daquela disciplina serão exibidos para a devida análise. Uma vez que haja algum ajuste, é preciso clicar no ícone "Salvar".

| <<br>19:49                  | 10/04/2024                           | 🖆 Salvar                 |
|-----------------------------|--------------------------------------|--------------------------|
| REPSIP2                     | 20241 -<br>41N0002 - PSICOLOGIA CIÊN | ICIA E PROFISSÃO         |
| Limites (Fa<br>26/02/2024 a | lta):<br>31/07/2024                  |                          |
|                             | (A) - Falta abonada                  | (NA) - Falta NÃO abonada |
| 0                           | <u>Adriana Serra Vieira Mac</u>      | <u>hado</u>              |
| 18:00-19:0                  | 00                                   |                          |
|                             | Nenhum registro encontra             | ado. 🗸 🗸                 |
| 19:00-20:0                  | 00                                   |                          |
|                             | Nenhum registro encontra             | ado. 🗸 🗸                 |
| 0                           | Andressa Passos Santos               |                          |
| 18:00-19:0                  | 00                                   |                          |
|                             | Nenhum registro encontra             | ado. 🗸 🗸                 |
| 19:00-20:0                  | 00                                   |                          |

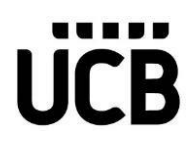

### Notas e Faltas

Essa funcionalidade permite que o docente realize tanto o registro das notas quanto das faltas.

### Opção para Registro das Notas

Primeiro é preciso informar uma opção (A1, A2, A3)

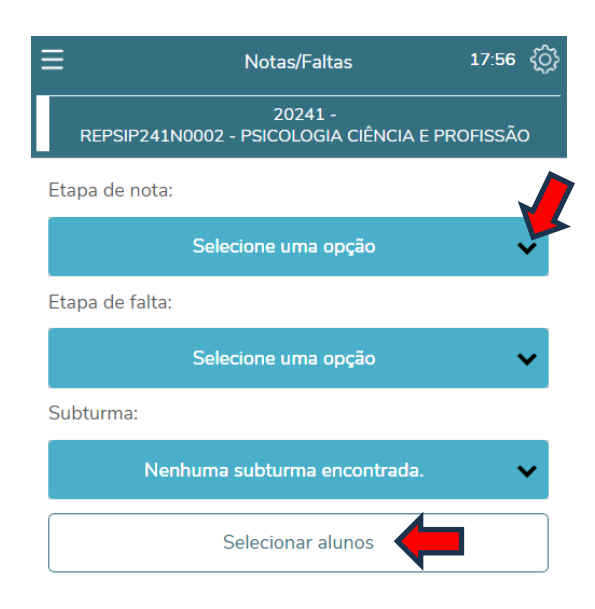

Após selecionar uma opção (A1, A2, A3), você poderá ver as informações dos discentes para o devido lançamento e por fim, clicar no ícone de "Salvar".

| <                                                       | Notas/Faltas                    | 19:54          |
|---------------------------------------------------------|---------------------------------|----------------|
| REPSIP241N000                                           | 20241 -<br>2 - PSICOLOGIA CIÊNC | IA E PROFISSÃO |
| Limites (Nota):<br>08/04/2024 a 02/05/20                | 24                              |                |
| Aluno                                                   |                                 | Notas          |
| 2024124026<br>Adriana Serra Vie                         | <u>ira Machado</u>              |                |
| 2024124127<br><u>Aline Oliveira De</u>                  | Souza                           |                |
| 2024124702<br>Ana Beatriz De Je                         | esus Santos                     |                |
| 2024124640<br><u>Ana Carolina Dos</u><br><u>Balbino</u> | Santos Machado                  |                |
| 2024123924<br><u>Ana Elisa Batista</u><br><u>Campos</u> | <u>Da Silva Garcia</u>          |                |
| 2024123708<br><u>Ana Paula Rodrig</u>                   | ues                             |                |

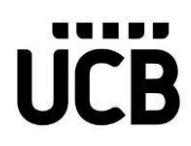

### Opção para Registro das Faltas

Essa funcionalidade permite que o docente realize o registro das faltas para os discentes. Após os registros, clicar no ícone "Salvar".

| <        | 19:54                                                      | Notas/Faltas                 | 🖆 Salvar      |
|----------|------------------------------------------------------------|------------------------------|---------------|
|          | REPSIP241N0002 -                                           | 20241 -<br>PSICOLOGIA CIÊNCI | A E PROFISSÃO |
| Li<br>26 | mites (Falta):<br>//02/2024 a 31/07/2024                   |                              | Aulas dadas:  |
|          | Aluno<br>2024124026                                        |                              | Faltas        |
|          | Adriana Serra Vieira<br>2024124127<br>Aline Oliveira De So | <u>a Machado</u><br>uza      |               |
|          | 2024124702<br>Ana Beatriz De Jesu                          | <u>is Santos</u>             |               |
|          | 2024124640<br><u>Ana Carolina Dos S</u><br>Balbino         | antos Machado                |               |
|          | 2024123924<br>Ana Elisa Batista Da<br>Campos               | a Silva Garcia               |               |

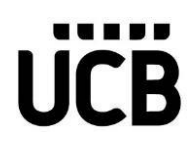

### Relatórios

Nesta opção, você poderá selecionar o relatório em específico para a geração das informações que necessita.

Basta clicar no ícone ">" e o relatório será gerado.

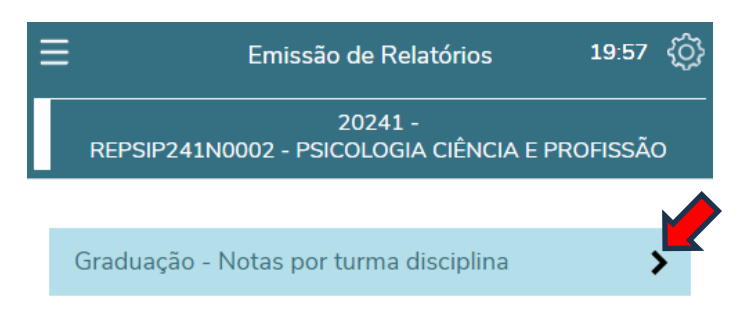

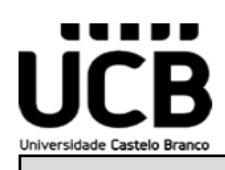

Notas por Turma / Disciplina

| Professor: GABRIELA BASTOS SOARES                   |            |       |    |    |         |    |       |        |
|-----------------------------------------------------|------------|-------|----|----|---------|----|-------|--------|
| Disciplina: PSICOLOGIA CIÊNCIA E PROFISSÃO          |            |       |    |    |         |    |       |        |
| Sigla Disciplina: ESPSI000003 Turma: REPSIP241N0002 |            |       |    |    | Período | :  | 20241 |        |
| Aluno                                               | Matricula  | A1    | A2 | A3 | AU      | FT | MEDIA | STATUS |
| ADRIANA SERRA VIEIRA MACHADO                        | 2024124026 |       |    |    |         |    |       | CS     |
| ALINE OLIVEIRA DE SOUZA                             | 2024124127 | 8,50  |    |    |         |    | 4,30  | RP     |
| ANA BEATRIZ DE JESUS SANTOS                         | 2024124702 | 6,00  |    |    |         |    | 3,00  | RP     |
| ANA CAROLINA DOS SANTOS MACHADO BALBINO             | 2024124640 | 10,00 |    |    |         |    | 5,00  | RP     |
| ANA ELISA BATISTA DA SILVA GARCIA CAMPOS            | 2024123924 | 10,00 |    |    |         |    | 5,00  | RP     |
| ANA PAULA RODRIGUES                                 | 2024123708 | 9,00  |    |    |         |    | 4,50  | RP     |
| ANDREA CRISTINA LIMA DE CARVALHO                    | 2024124606 | 1,00  |    |    |         |    | 0,50  | RP     |
| ANDRESSA PASSOS SANTOS                              | 2024123945 |       |    |    |         |    |       | CS     |
| ARLETE ALVES MOREIRA                                | 2024124802 | 4,00  |    |    |         |    | 2,00  | RP     |
| BRUNA PATRICIA DA SILVA BARACHO                     | 2024124643 | 8,00  |    |    |         |    | 4,00  | RP     |
| CARINE CAROLINE ARAUJO DOS SANTOS                   | 2024124940 | 10,00 |    |    |         |    | 5,00  | RP     |
| CAROLINA CORDOVIL TIMOTEO                           | 2024124933 | 9,00  |    |    |         |    | 4,50  | RP     |
| CLAUDIA APARECIDA DE OLIVEIRA MONTEIRO              | 2024124853 | 8,00  |    |    |         |    | 4,00  | RP     |
| CRISTIANE CASTRO E SILVA NEPOMUCENO                 | 2024124686 | 10,00 |    |    |         |    | 5,00  | RP     |
| CRISTIANE COSTA DE SOUZA SILVA                      | 2024124510 |       |    |    |         |    |       | CS     |

06/05/2024 17:22

## UCB

### Ocorrências

Essa funcionalidade permite que o docente faça o relato de uma ocorrência de um ou mais alunos. É preciso clicar no checkbos para selecionar um ou mais alunos e depois clicar no ícone

+ para poder fazer a digitação do ocorrido.

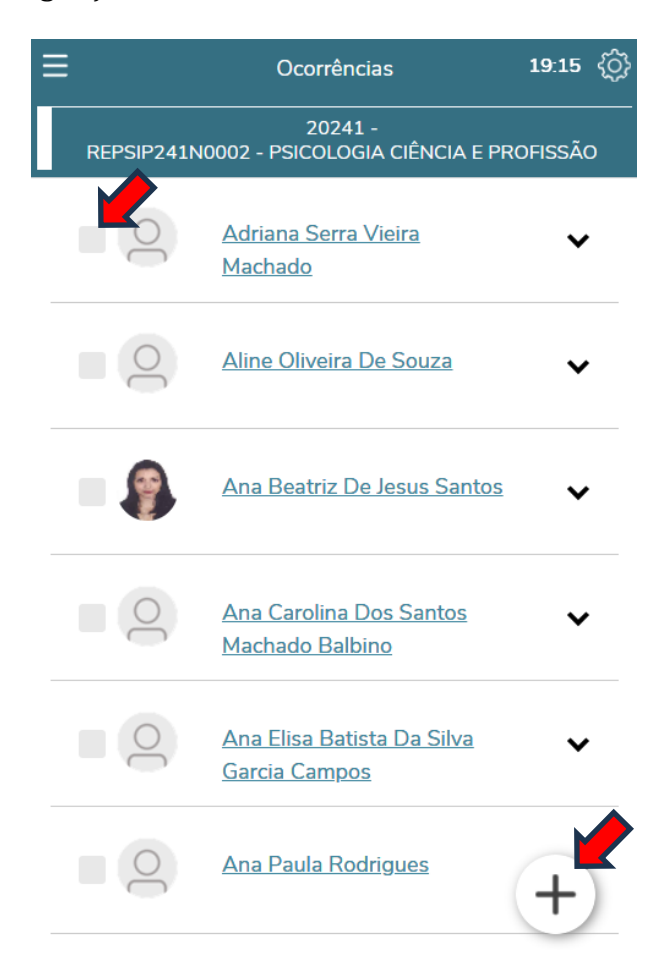

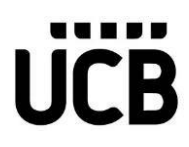

Após clicar no respectivo ícone, você deve fazer a escolha das informações e digitar o que julgar válido e por último, clicar no ícone de "Salvar".

| <<br>19:57   | Nova ocorrência     | 🖸 Salvar |
|--------------|---------------------|----------|
| Grupo de oco | orrência *          |          |
|              | Selecione uma opção | ~        |
| Tipo *       |                     |          |
|              | Selecione uma opção | ~        |
| Etapa        |                     |          |
|              | Selecione uma opção | ~        |
| Data         |                     |          |
| 06/05/202    | 4                   |          |
| Observações  | 3                   |          |
|              |                     |          |
|              |                     |          |
|              |                     |          |
|              |                     | ,        |